## ПЕРЕНОС БАНКА ВОПРОСОВ

Для переноса банка вопросов по дисциплине следует в меню действий «Шестеренка» выбрать экспорт.

| 53.00.00 - Истор<br>ОТЕЧЕСТВЕННОЙ)<br>Личный кабинет / Курсы / Интер<br>/ ИАИМ 53.00.00 История музыки | ОИЯ МУЗЫКИ (ЗАРУБЕЖНС<br>нет - экзамен / ИАИМ<br>(зарубежной, отечественной) Калинина ИЭ                                                                                            | <ul> <li>УЙ</li> <li>№ Редактировать настройки</li> <li>№ Режим редактирования</li> <li>Вавершение курса</li> <li>▼ Фильтры</li> </ul> |
|----------------------------------------------------------------------------------------------------|----------------------------------------------------------------------------------------------------|----------------------------------------------------------------------------------------------------|
| 👼 Объявления                                                                                           | <ul> <li>Настроика журнала оценок</li> <li>Резервное копирование</li> <li>Восстановить</li> <li>Импорт</li> <li>Очистка</li> </ul>                                                  |                                                                                                    |
| ИТОГОВЫЙ ТЕСТ<br>Скрыто от студентов                                                                   |                                                                                                    | 🛍 Корзина<br>🌣 Больше                                                                                                    |
| Шаг 2                                                                                                  |                                                                                                    |                                                                                                    |
| Управление курс                                                                                        | COM                                                                                                    |                                                                                                    |
| Управление курсом Пол                                                                                  | ьзователи                                                                                                    |                                                                                                    |
|                                                                                                    | Редактировать настройки<br>Режим редактирования<br>Завершение курса<br>Фильтры<br>Настройка журнала оценок<br>Резервное копирование<br>Восстановить<br>Импорт<br>Очистка<br>Корзина |                                                                                                    |
| Отчеты                                                                                                 | Разбивка по компетенциям<br>Журнал событий<br>События в реальном времени<br>Отчет о деятельности<br>Общая статистика<br>Участие в курсе<br>Завершение элементов курса               |                                                                                                    |
| Значки                                                                                                 | Управление значками<br>Добавить новый значок                                                                                                    |                                                                                                    |
| Банк вопросов                                                                                          | Вопросы<br>Категории<br>Импорт<br>Экспорт                                                                                                    |                                                                                                    |

Далее выбираем Формат Moodle XML и скачиваем файл с расширением .xml.

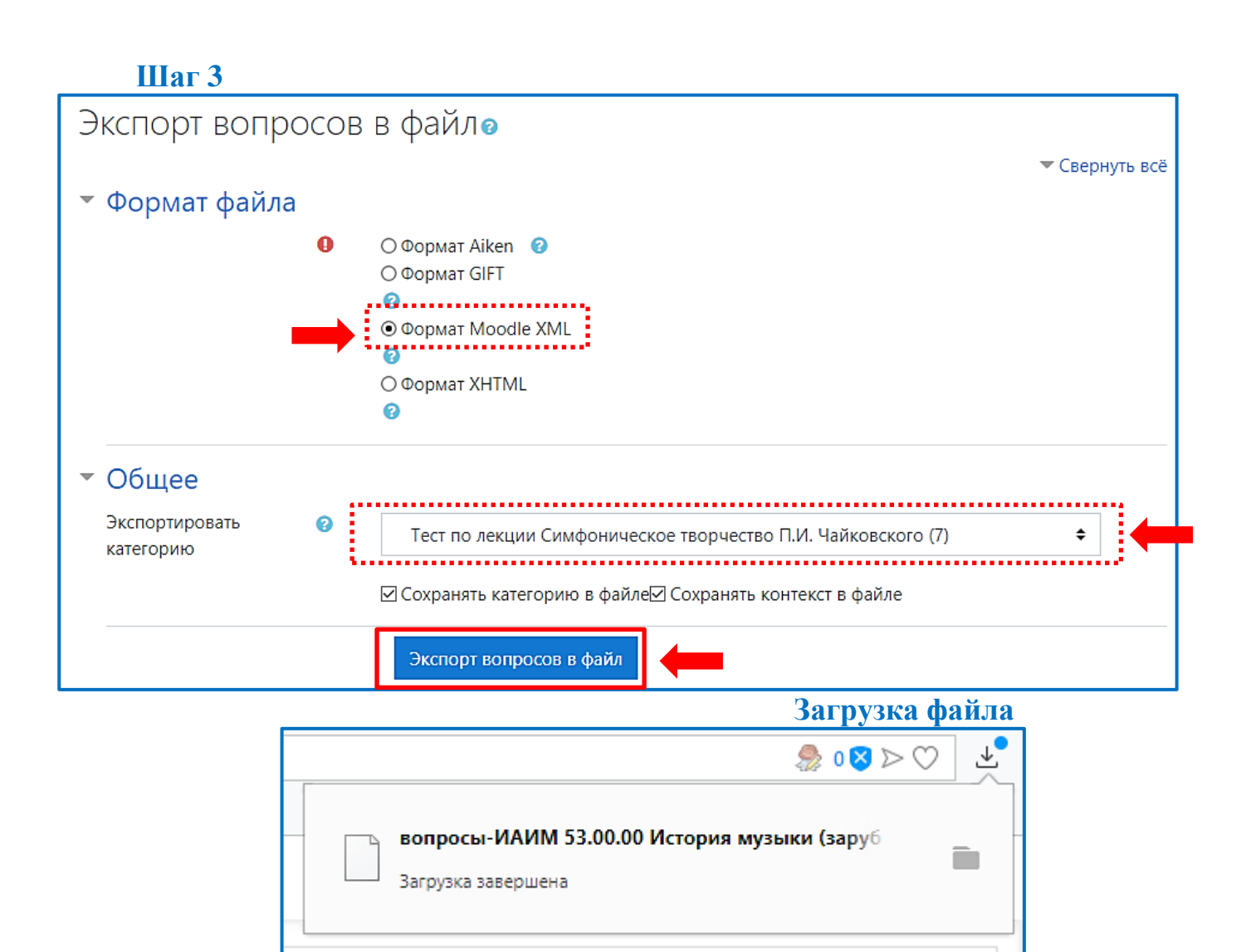

После того как загрузился экспортируемый файл, выбираем дисциплину в которую будем переносить банк вопросов.

Шаг 4

| Классическая гитара - История музыки (зарубежной отечественной)                                                                                                    | ă, 🔹 - |
|----------------------------------------------------------------------------------------------------|--------|
| Личный кабинет / Курсы / Институт "Академия имени Маймонида" / 53.03.02 - Музыкально-инструментальное искус<br>/ 53.03.02 История музыки (зарубежной, отечественной) (000000727) | СТВО   |
| 📮 Объявления                                                                                                    |        |
| Симфоническое творчество П.И. Чайковского .Лекция от 19.03.2020                                                                                                    |        |
| ᡖ Симфоническое творчество П.И. Чайковского. Часть 1                                                                                                    |        |
| ᡖ Симфоническое творчество П.И. Чайковского. Часть 2                                                                                                    | V      |
|                                                                                                    |        |

Нажимаем в меню действий «Шестеренка» больше. В банке вопросов необходимо выбрать «Импорт».

## Шаг 5

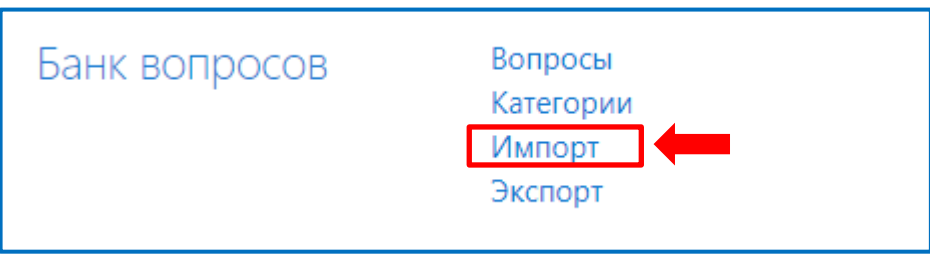

Далее выбираем Формат Moodle XML и загружаем файл, сохраненный с расширением .xml.

Шаг б

| Импорт вопросов из файлае                                                                                                    |            |
|----------------------------------------------------------------------------------------------------|------------|
| ▶ Разв                                                                                                    | ернуть всё |
| 🔻 Формат файла                                                                                                    |            |
| • «Вложенные ответы» (Cloze)       ?         • Формат «Пропущенное слово»       ?         • Формат Aiken       ?         • Формат Blackboard       ?         • Формат Examview       ?         • Формат GIFT       ?         • Формат WebCT       ? |            |
| • Общее                                                                                                    |            |
| <ul> <li>Импорт вопросов из файла</li> <li>Импорт</li> <li>Выберите файл</li> <li>Максимальный размер для новых файлов: 5Мбайт</li> </ul>                                                                                                    |            |
| вопросы-ИАИМ 53.00.00 История музыки (зарубежной, отечественной) Калинина И<br>лекции Симфоническое творчество П.И. Чайковского-20200323-2202.xml                                                                                                   | ІЭ-Тест по |
| Импорт                                                                                                    |            |

Обратите внимание, что максимальный размер для новых файлов: 5 Мбайт исправить размер можно в дисциплине перейдя к редактированию настроек «Файлы и загрузки»

| Оличный кабинет / Курсы / Институт "Академия имени Маймонида" / 53.03.01 - Музыкальн       № Режим редактирования         Личный кабинет / Курсы / Институт "Академия имени Маймонида" / 53.03.01 - Музыкальн       Завершение курса         / 53.03.01 История музыки (зарубежной, отечественной) (00000723)       Фильтры         Фильтры       Настройка журнала оценок | Инструменты эстрадного оркестра - Ист                                                                                                    | ОПИЯ МИЗЫКИ 🌣 -<br>Федактировать настройки                    |
|----------------------------------------------------------------------------------------------------|----------------------------------------------------------------------------------------------------|---------------------------------------------------------------|
| Личный кабинет / Курсы / Институт "Академия имени Маимонида" / 53.03.01 - Музыкальн<br>/ 53.03.01 История музыки (зарубежной, отечественной) (000000723) Фильтры<br>Фильтры<br>Фильтры                                                                                                    |                                                                                                    | Режим редактирования                                          |
| <ul> <li>Фильтры</li> <li>Настройка журнала оценок</li> </ul>                                                                                                    | Личный кабинет / Курсы / Институт "Академия имени Маимонида" / 53.03.01 - Музыкальн<br>/ 53.03.01 История музыки (зарубежной, отечественной) (000000723) | Вавершение курса                                              |
|                                                                                                    |                                                                                                    | <ul> <li>Фильтры</li> <li>Настройка журнала оценок</li> </ul> |
| 🚯 Резервное копирование                                                                                                    |                                                                                                    | Резервное копирование                                         |

| • | Внешний вид                              |                                                                                   |
|---|------------------------------------------|-----------------------------------------------------------------------------------|
|   | Файлы и загрузки                         |                                                                                   |
|   | Максимальный размер 🥑 загружаемого файла | 300Мбайт ÷<br>Максимальный размер загружаемого файла для уровня «Сайт» (300Мбайт) |
| Þ | Отслеживание выпо.                       | 300Мбайт<br>250Мбайт<br>100Мбайт                                                  |

Если все пройдет успешно, то система выведет следующее сообщение:

| Вопросы                         | Категории       | Импорт         | Экспорт                                                                     |   |
|---------------------------------|-----------------|----------------|-----------------------------------------------------------------------------|---|
| Получение                       | е вопросов из и | импортируемо   | ого файла                                                                   | × |
| Импортир                        | овано вопросо   | в из файла - 8 | 3                                                                           | × |
| <b>1</b> . В какой си           | мфонии Чайков   | зского впервь  | е появляется тема рока?                                                     |   |
| <b>2</b> . Какие из по          | еречисленных і  | произведений   | і принадлежат Чайковскому? (возможно несколько ответов)                     |   |
| <ol> <li>Водоначал</li> </ol>   | ьником какого   | типа симфоні   | изма считают Чайковского?                                                   |   |
| 4. Какая из си                  | имфоний Чайко   | вского состои  | ит из пяти частей?                                                          |   |
| 5. Какую из с                   | имфоний Чайко   | овского приня  | ято называть первым русским инструментальным реквиемом?                     |   |
| <b>6</b> . Цикл какой<br>цикле? | й симфонии пр   | и внешней че   | тырехчастности сильно трансформирован с точки зрения функции каждой части в | 3 |
| 7. Какая симф                   | фония Чайковсю  | кого является  | кульминацией московского периода жизни композитора?                         |   |
| <b>8</b> . В какой си           | мфонии Чайков   | зского впервь  | не появляется тема рока?<br>Продолжить                                      |   |

## Банк вопросов перенесен

| Инстр                        | ументы эстрадного оркестра - История музыки                                                                                                    |
|------------------------------|----------------------------------------------------------------------------------------------------|
| (заруб                       | бежной, отечественной)                                                                                                    |
| Личный каби<br>/ 53.03.01 // | нет / Курсы / Институт "Академия имени Маймонида" / 53.03.01 - Музыкальное искусство эстрады<br>Істория музыки (зарубежной, отечественной) (000000723) / Банк вопросов / Вопросы |
|                              |                                                                                                    |
| Вопросы                      | Категории Импорт Экспорт                                                                                                    |
| Банк вс                      | опросов<br>егорию:                                                                                                    |
| Тест по ле                   | екции Симфоническое творчество П.И. Чайковского (7) 🗘                                                                                                    |